# Notice d'utilisation du site AlbumPhoto

# Partagez vos photos et albums gratuitement en ligne en toute simplicité

Publiez gratuitement vos photos dans un album en ligne pour les partager avec vos amis, votre famille et vos contacts. Vous décidez qui peut voir vos photos, mais également qui peut les modifier. Lorsque vous atteignez la page d'accueil du site, vous accédez à toutes les informations publiques proposées aux visiteurs sans aucune authentification. Vous êtes considéré(e) comme un utilisateur anonyme et avez donc accès à :

- la liste des utilisateurs
- la liste des albums public (il s'agit de la page d'accueil)
- la liste des images appartenant à des albums public
- Ainsi que l'accès au détail pour chaque utilisateur, album public et image

| Album                                       | Photo                                            | Jeudi 29 Octobre 2009 12:03:42<br>Nom:<br>Mot de passe:<br>Connexion |
|---------------------------------------------|--------------------------------------------------|----------------------------------------------------------------------|
| Utilisateurs Albums mag<br>Liste des albums | es Aide                                          | Rechercher une image                                                 |
|                                             |                                                  |                                                                      |
| Titre                                       | Description                                      | Utilisateur                                                          |
| Dbz                                         | Images du manga Dragon Ball Z                    | admin                                                                |
| One Piece                                   | Images du manga One Piece                        | Ed                                                                   |
| Naruto                                      | comme d'hab                                      | Gold                                                                 |
| -                                           | © 2000-2010 Oran EDDASSED Tarra dasha alaamia    |                                                                      |
| ļ                                           | © 2009-2010 Omar EDDASSER. Tous droits reserves. |                                                                      |
|                                             |                                                  |                                                                      |
|                                             |                                                  |                                                                      |
|                                             |                                                  |                                                                      |
|                                             |                                                  |                                                                      |
|                                             |                                                  |                                                                      |
|                                             |                                                  |                                                                      |
|                                             |                                                  |                                                                      |
|                                             |                                                  |                                                                      |
|                                             |                                                  |                                                                      |
|                                             |                                                  |                                                                      |
|                                             |                                                  |                                                                      |
|                                             |                                                  |                                                                      |
|                                             |                                                  |                                                                      |

Pour accéder à plus d'informations, il est nécessaire de vous authentifier.

### **Comment s'authentifier**

L'authentification s'effectue par le formulaire situé en haut à droite(en dessous de la date et de l'heure), c'est à dire par la saisie de votre nom et votre mot de passe personnel, puis en cliquant sur "Connexion" ou en appuiyant sur la touche "Entrer"

Une fois ces données saisies, votre nom (ainsi qu'un bouton de déconnexion) s'affiche à la place du formulaire précédent. Vous êtes alors authentifié et avez accès à un menu plus

complet.

Vous pouvez dès lors utiliser l'ensemble des services et informations mis à votre disposition selon votre profil (administateur ou membre).

L'authentification, une fois validée, sera réutilisée de manière systématique et transparente pour tous les services et applications : ajout d'album(s), d'image(s)... Cette connexion est sécurisée.

Important : il est impératif lorsque vous quittez votre poste de fermer toutes les fenêtres de votre navigateur afin d'avoir la certitude d'être totalement déconnecté de l'ensemble des services. (une session à un delais de 30 minutes)

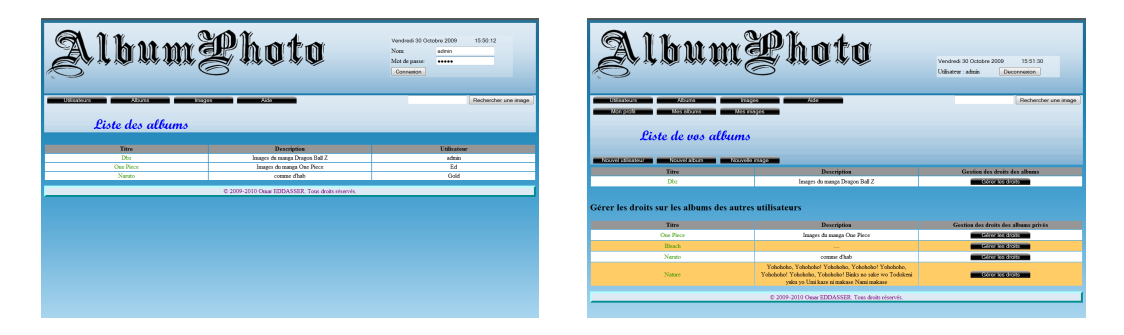

# Onglets

Les informations, ressources et services proposés sur le site AlbumPhoto sont organisés par rubriques que l'on appelle « Onglets ».

Ils (les onglets) sont situés sous le bandeau (bannière) de la page, suivant votre statut (visiteur, membre, administrateur), une série d'onglets prédéfinis existeront :

#### Visiteur :

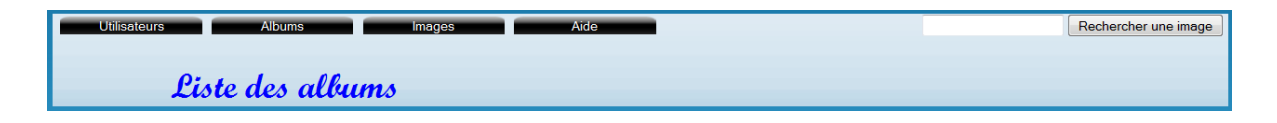

#### Membre :

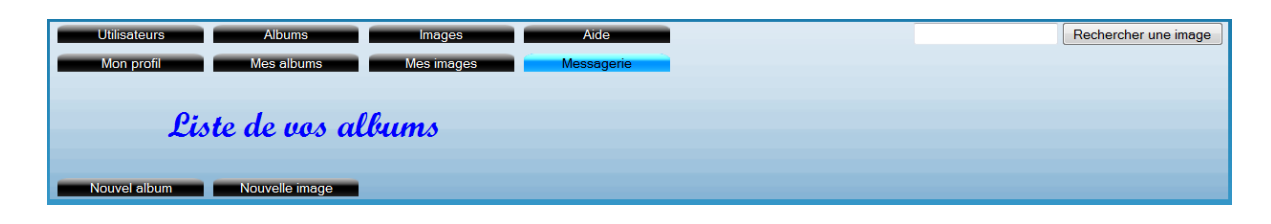

#### Administrateur :

| Utilisateurs Albums Images Aide<br>Mon profil Mes albums Mes images <mark>Messagerie</mark> | Rechercher une image |
|---------------------------------------------------------------------------------------------|----------------------|
| Liste de vos albums                                                                         |                      |
| Nouvel utilisateur Nouvel album Nouvelle image                                              |                      |

### Organisation des onglets

- Utilisateurs : Liste tous les utilisateurs enregistré. (visiteur, membre et administrateur)
- Albums : Liste tous les albums auquelle votre statut vous donne l'accès. *(visiteur, membre et administrateur)*
- **Images :** Liste toutes les images auquelle votre statut vous donne l'accès. *(visiteur, membre et administrateur)*
- Aide : Affiche la présente notice d'utilisation. (visiteur, membre et administrateur)
- Mon profil : Permet d'éditer son profil. *(membre et administrateur)*
- Mes albums : Affiche tous vos albums. (membre et administrateur)
- Mes images : Affiche toutes vos images. (membre et administrateur)
- Messagerie : Permet d'accéder à votre boite de récéption (et d'envoi) (membre et administrateur)
- Nouvel utilisateur : Permet d'enregistrer un nouvel utilisateur. (administrateur)
- Nouvel album : Permet d'ajouter un nouvel album. *(membre et administrateur)* Attention : par défaut, un nouvel album est public.
- Nouvelle image : Permet d'ajouter une nouvelle image à un album (qui vous appartient ou non, selon votre statut ou les droits que vous avez sur l'album). *(membre et administrateur)*

# Recherche

Un outil de recherche par mot clé est mis à votre disposition (à droite des onglets).

Attention : Les résultats de la recherche dépendent également de votre statut (administrateur, membre ou visiteurs). Pensez donc à vous connecter avant de faire des recherches. (pour un visiteur, la recherche s'effectue uniquement sur les images des albums publics. Pour un membre, elle s'effectue sur les images des albums publics mais également sur les albums privés auquelle ce membre a au moins le droit de consultation. Quant aux administrateurs, elle s'effectue sur toutes les images enregistrées dans la base)

# Droits

Afin de protéger vos photos, nous avons mis en place un systeme de droits très complet sur les albums.

On distingue quatre droits élémentaire sur les albums (classé dans l'ordre):

- Le droit de consultation : (rang 1) Une fois acquit, il permet uniquement la consultation du détail de l'album ainsi que des images contenu dans celui-ci
- Le droit d'ajout : (rang 2) En plus du droit de consultation, il permet (uniquement) l'ajout d'image à l'album.
- Le droit de modification : (rang 3)

En plus du droit de consultation et du droit d'ajout, le droit de modification permet d'éditer les images que contient l'album (même celle que l'on a pas ajouter nous même)

• Le droit de suppression : (rang 4)

En plus des droits précédents, celui-ci permet de supprimer les images que contient l'album (même celle que l'on a pas ajouter nous même)

**Important :** Lorsqu'un droit est donner à un utilisateur pour un album, il acquiert également (de manière automatique) les droits de rang inférieur à celui que l'on donne. **Exemple:** Si l'on donne le droit d'ajout (rang 2), on donne implicitement le droit de consultation(rang 1).

# Foire Aux Questions (F.A.Q.)

Important : Les manipulations expliquer ci-après nécessitent d'être authentifier

#### **Comment s'inscrire ?**

Il n'y a pas d'inscription à proprement parler, en effet, seule un administrateur peut enregistrer un nouvel utilisateur. Pour ce faire, un administrateur doit se connecter, cliquer sur le bouton "Nouvel Utilisateur", saisir les informations concernant le nouvel utilisateur puis valider le formulaire.

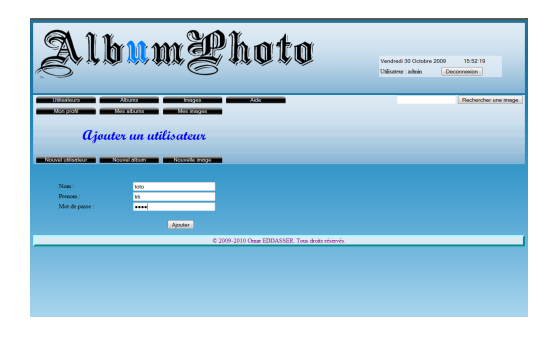

#### Comment éditer son compte ?

Vous devez cliquer sur le bouton "Mon profil", modifier les informations que vous souhaiter, puis valider (cliquer sur "Mettre à jour").

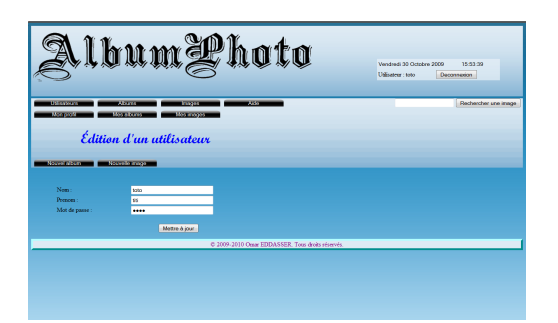

#### Comment éditer le compte d'un autre utilisateur ?

Seul un administrateur peut effectuer cette action, pour cela, il doit cliquer sur "Utilisateurs", choisir l'utilisateur (en cliquant sur son nom), puis dans le tableau affichant le détail de l'utilisateur, au niveau de la dernière ligne, cliquer sur "Editer l'utilisateur", modifier les informations, puis valider (cliquer sur "Mettre à jour").

| A second second          |
|----------------------------------------------------------------------------------------------------|
| Name of the space of the space          |
| Name         Name         Name <th< th=""></th<>                                                                                                    |
| Elste des utilisateurs<br><u>Normanne des autores des autores des auto</u> |
| Eiste des utilisatieurs<br>Netture en en en en en en en en en en en en en                                                                                                    |
| Norm Control         Norm Control         Norm         Norm<                                                                                                    |
| Contraction         Notice Test (Notice Test (Notice Test))         Mass         Image: Test (Notice Test))         Variable State (Notice Test)           Advance         1         1         2009-921         5         3         2009-921         5           Advance         1         3         2009-921         5         3         2009-923         5           Goad         Enge         2         1         3         2009-939         3         3         2009-939         3         3         2009-939         3         3         3         2009-939         3         3         3         3         3         3         3         3         3         3         3         3         3         3         3         3         3         3         3         3         3         3         3         3         3         3         3         3         3         3         3         3         3         3         3         3         3         3         3         3         3         3         3         3         3         3         3         3         3         3         3         3         3         3         3         3         3         3 </th                                                                                                    |
| shan         more         1         1         200 (% 2)           Mail         Ware         1         1         200 (% 2)           Mail         Ware         1         1         200 (% 2)           Kondo         Map         1         1         200 (% 2)           Kondo         Map         1         1         200 (% 2)           C200 2010         C200 2010         1         1         200 (% 2)                                                                                                    |
| M.         Water         1         3         2009-351           Gold         Regr         2         1         2009-352           Bound         Black         0         0         2009-353           Station         Black         0         0         2009-359                                                                                                    |
| Gala         Japper         2         3         2009-923           Kronski         Japper         1         10         2009-924           Into         Balan         0         0         2         2009-920           C 2009-2010 Obust TEDAXSER. Two doub intervity.         0         2         2009-9200                                                                                                    |
| ten Bikak 0 0 2009-15-50 C 2009-15-50 C 2009-15-500-15-500-10         |
| © 2009-2010 Onar EDDASSER. Tore diversifies                                                                                                    |
|                                                                                                    |
|                                                                                                    |
|                                                                                                    |

| Au                               | rumPhoto versit 3 data 200 1.007                                                                                                    |
|----------------------------------|----------------------------------------------------------------------------------------------------|
| Villaskurs<br>Noc proli<br>Détai | Alara Nagar Ala Alara Alara A |
| Nom                              | tote                                                                                                    |
| Presces                          | 2804x                                                                                                    |
| Albums                           | ٠                                                                                                    |
| Images                           | •                                                                                                    |
| Date de création                 | 2009-10-30                                                                                                    |
| Dernière mite à jour             | 2009-10-30                                                                                                    |
|                                  | Editor Industation Supporter Fullingtour                                                                                                    |
|                                  | © 2009-2010 Onar IEDASSER. Tour droks elservés.                                                                                                    |
|                                  |                                                                                                    |

#### Comment supprimer son compte ?

Cette action n'est possible que pour un administrateur, il doit alors cliquer sur "Utilisateur", choisir un utilisateur (cliquer sur son nom), et au niveau de la dernière ligne du tableau contenant le détail de l'utilisateur, cliquer sur "Supprimer l'utilisateur" *cf. Comment supprimer le compte d'un autre utilisateur ?* 

#### **Comment supprimer le compte d'un autre utilisateur ?**

Seul un administrateur peut effectuer cette action, pour cela, il doit cliquer sur "Utilisateurs", choisir l'utilisateur (en cliquant sur son nom), puis dans le tableau affichant le détail de l'utilisateur, au niveau de la dernière ligne, cliquer sur "Supprimer l'utilisateur"

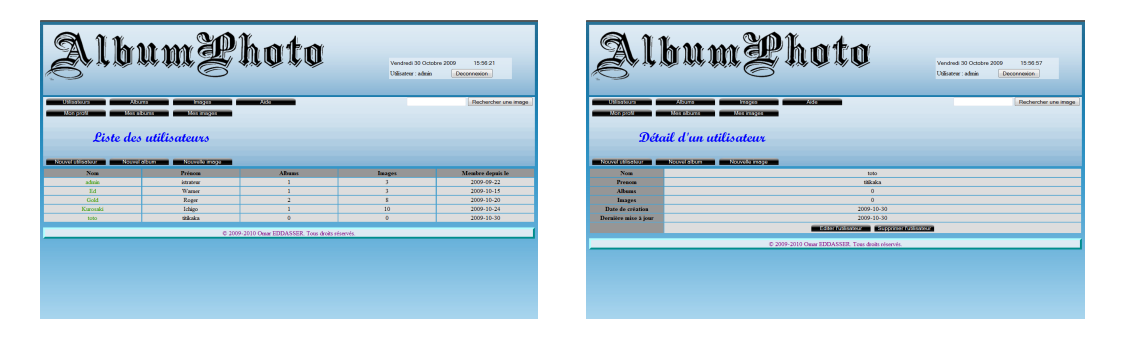

#### Comment créer un album ?

Vous devez pour cela cliquer sur le bouton "Nouvel album", compléter les informations sur l'album, puis valider le formulaire.

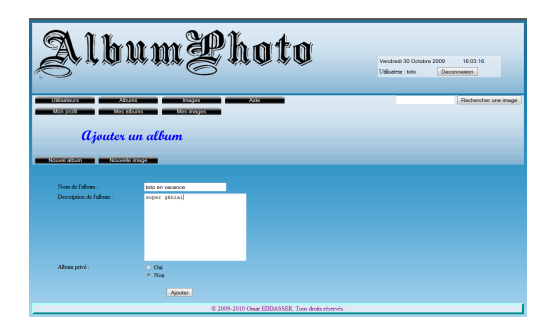

#### Comment éditer un album ?

Cliquer sur "Mes albums", choisissez celui que vous desirez éditer(en cliquant sur le titre de l'album). Vous arrivez sur le détails de l'album, au niveau de la dernière ligne du tableau, cliquer sur le bouton "Editer l'album", modifier les informations du formulaire, puis enfin valider (cliquer sur "Mettre à jour l'album").

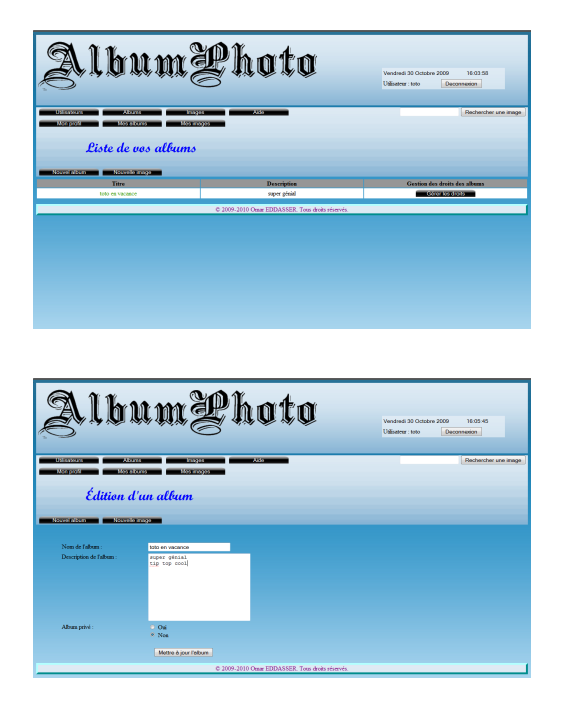

| Alb               | umPhota                                            | Verdinel 30 Octobre 2009 16:04:22<br>Ublisher: 100 Occomment |
|-------------------|----------------------------------------------------|--------------------------------------------------------------|
| Détail c          | erre koopen daa<br>atoree too woopen<br>le l'album | Fieldwither are ins                                          |
| The second second |                                                    |                                                              |
| Description       |                                                    | ver et recente                                               |
| Uninateer         |                                                    | toto tili kaka                                               |
| Image de l'album  | Image miniature                                    | Titre de l'image                                             |
|                   | 600000                                             | Supporter (Alexa)                                            |
|                   | © 2009-2010 Onas EDDASSER. To                      | sus desits elsevols.                                         |

### Comment éditer un album qui ne nous appartient pas ?

Cette action ne peut être effectuer que par un administrateur, il s'agit en fait de la même procédure que pour éditer un album nous appartenant, sauf que là, on en choisi un parmi ceux disponible (onglet "Albums")

|                                                                                                    | 1999, ISA (K. 1997), J                                                                                                    | ₩¥¥¥¥                                               | Vendredi 30 Octobre 2009 16:13:06                                                             |
|----------------------------------------------------------------------------------------------------|----------------------------------------------------------------------------------------------------|-----------------------------------------------------|-----------------------------------------------------------------------------------------------|
| J                                                                                                    |                                                                                                    | 9                                                   | Utilizateur : admin Disconniston :                                                            |
|                                                                                                    |                                                                                                    |                                                     |                                                                                               |
| abours all                                                                                                    | ana kas                                                                                                    | Aldo                                                | Rechercher une im                                                                             |
| prosi Mos e                                                                                                    | 100793 10093 #                                                                                                    | 690                                                 |                                                                                               |
| Pisto da                                                                                                    |                                                                                                    |                                                     |                                                                                               |
| Liste de                                                                                                    | suurums                                                                                                    |                                                     |                                                                                               |
| No.                                                                                                    | NR NR NR NR NR NR NR NR NR NR NR NR NR N                                                                                                    | 1722                                                |                                                                                               |
| Titre                                                                                                    |                                                                                                    | Description                                         | Utilizatour                                                                                   |
| Dbe                                                                                                    |                                                                                                    | Images de manga Dregos Ball Z                       | edmin                                                                                         |
| One Piece<br>Rinach                                                                                                    |                                                                                                    | lanages du manga One Piece                          | 24                                                                                            |
| Narato                                                                                                    |                                                                                                    | comme dhab                                          | Gold                                                                                          |
|                                                                                                    |                                                                                                    | Yokokoko, Yokokoko ! Yokokoko, Yokokoko! Yokokoko ! | Presente                                                                                      |
| Sauce                                                                                                    |                                                                                                    | yuku yo Uni kare ni makase Nami makase              | Kaosas                                                                                        |
| toto en vacan                                                                                                    | or                                                                                                    | super génial tip top cool                           | toto                                                                                          |
|                                                                                                    |                                                                                                    | © 2009-2010 Onar EDDASSER. Tons droks sistervis.    |                                                                                               |
|                                                                                                    |                                                                                                    |                                                     |                                                                                               |
| <b>\</b> 1b                                                                                                    | u mi                                                                                                    | Photo                                               | Versidine 30 College 2000 18:13 16                                                            |
| <b>įlb</b>                                                                                                    | um?                                                                                                    | Photo                                               | Voud-sei 30 Costore 2000 18:13 10<br>Uildineer alleis Deconnesso                              |
| <b>Şlb</b>                                                                                                    | n má                                                                                                    | Yhoto                                               | Verdenik 30 October 2009 16 15 16<br>Dillamer Jakis <u>Decomentor</u>                         |
| <b>}lb</b>                                                                                                    | nmž                                                                                                    | Photo                                               | Versteidi 30 Ostater 2000 16 15 16<br>Tolliamer abisis <u>Economosion</u>                     |
|                                                                                                    | <b>u. m.</b> 2                                                                                                    | Photo                                               | Vested 30 October 2000 16 13 16<br>Dilaterer Jobie <u>Generation</u>                          |
| <b>)16</b>                                                                                                    |                                                                                                    | Photo                                               | Vesteld 33 Society 200 19 19 19<br>Valideer Jobis Generation                                  |
|                                                                                                    | U. M. S                                                                                                    | Photo<br>——                                         | Vested 3 Octobe 200 16 15 15<br>Distance: Jobie<br>December and International                 |
| Édition o                                                                                                    | U M Z                                                                                                    | Photo                                               | Ventori 23 Station 200 H. 10 H<br>Visitative Jokas<br>Restatation on an<br>Reduction on an    |
| San San San San San San San San San San                                                                                                    | L DOL (<br>The second second sec                 | Yhoto                                               | Versteel 33 Onders 200 16 15 16<br>Distance: adus <u>Economics</u><br>(Redendres an an        |
| Édition o                                                                                                    | U. M. S<br>                                                                                                    | Photo<br>                                           | Ventre 20 Dates 100 H. 10 H<br>Visitor skis<br>Restoren                                       |
| A Constant of the second second                                                                                                    |                                                                                                    | Yhoto<br>—                                          | Vested 3 Game 200 Nr 19 16<br>Dilaner also <u>Courses</u><br>Reference on m                   |
| A D D D D D D D D D D D D D D D D D D D                                                                                                    | Landburg<br>Landburg<br>Landburg<br>Landburg<br>Landburg<br>Landburg<br>Landburg<br>Landburg<br>Landburg                                                                                                    | Photo                                               | Venical 20 Decisio 2000 11 10 10<br>Vibierer stales (Restronom)<br>(Recisioner and a          |
| and a false:                                                                                                    | tion allow<br>tion allow<br>tion allow<br>tion allow<br>tion allow<br>tion allow<br>tion allow<br>tion allow                                                                                                    | Photo<br>                                           | Vested 30 Gazer 200 16 19 16<br>Distance also<br>Distance and<br>Distance and<br>Distance and |
| A D D D D D D D D D D D D D D D D D D D                                                                                                    | No mail and a second second se                   | Photo                                               | Vented States 200 V 10 1<br>Okaren ska<br>Televis on a                                        |
| A constraint of the second second sec | to or owner.                                                                                                    | Photo<br>                                           | Versed 30 Outers 700 31 10 16<br>[Ultariar adds: <u>Concension</u> ]<br>(Redenders on an      |
| A DE CONTRACTOR DE CONTRACTOR  | COLORADO COLORADO COLORADO COLORADO COLORADO COLORADO COLORADO COLORADO COLORADO COLORADO COLORADO COLORADO COL<br>COLORADO COLORADO COLORADO COLORADO COLORADO COLORADO COLORADO COLORADO COLORADO COLORADO COLORADO COLORADO COL<br>COLORADO COLORADO COLORADO COLORADO COLORADO COLORADO COLORADO COLORADO COLORADO COLORADO COLORADO COLORADO COL<br>COLORADO COLORADO COLORADO COLORADO COLORADO COLORADO COLORADO COLORADO COLORADO COLORADO COLORADO COLORADO COL<br>COLORADO COLORADO COLORADO COLORADO COLORADO COLORADO COLORADO COLORADO COLORADO COLORADO COLORADO COLORADO COL<br>COLORADO COLORADO COLORADO<br>COLORADO COLORADO COLORADO COLORADO COLORADO COLORADO COLORADO COLORADO COLORADO COLORADO COLORADO COLORADO COLORADO COLORADO COLORADO COLORADO COLORADO COLORADO COLORADO COLORADO COLORADO COLORADO COLORADO COLORADO COLORADO COLORADO C | Photo                                               | Vectors 30 course 2000 VII 33 II<br>Observer also <u>Courses course</u><br>Theoremic one or   |
| A CARACTER STATE                                                                                                    | tion album<br>tion album<br>tion album<br>tion album<br>tion album<br>tion album<br>tion album                                                                                                    | Photo<br>                                           | Version 31 Course 200 Mr 19 16<br>Utanter Job Courseannin<br>Chadrocher une m                 |

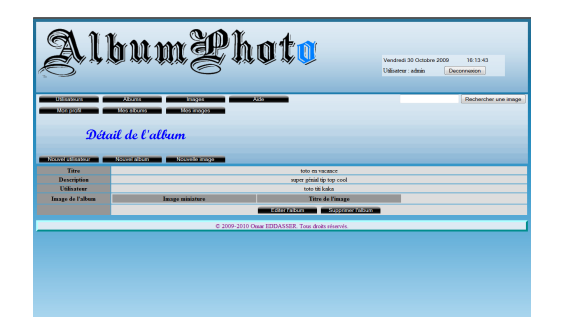

#### **Comment supprimer un album ?**

Cliquer sur "Mes albums", choisissez celui que vous desirez supprimer(en cliquant sur le titre de l'album). Vous arrivez sur le détails de l'album, au niveau de la dernière ligne du tableau, cliquer sur le bouton "Supprimer l'album".

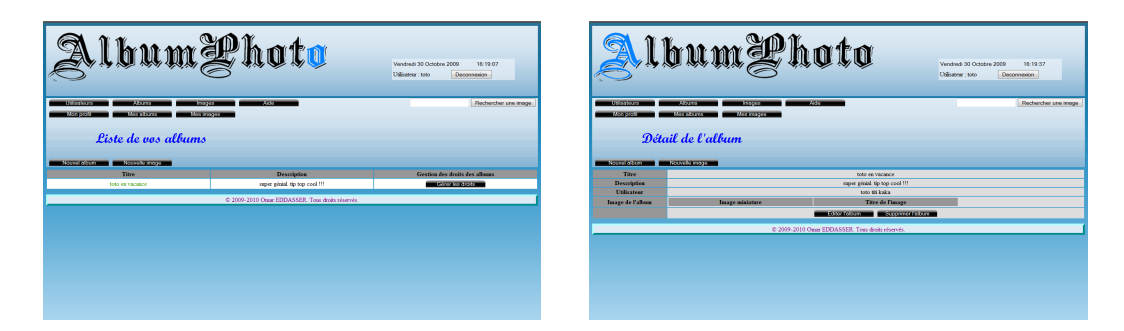

#### Comment supprimer un album qui ne nous appartient pas ?

Cette action ne peut être effectuer que par un administrateur, il s'agit en fait de la même procédure que pour supprimer un album nous appartenant, sauf que là, on en choisi un parmi ceux disponible (onglet "Albums")

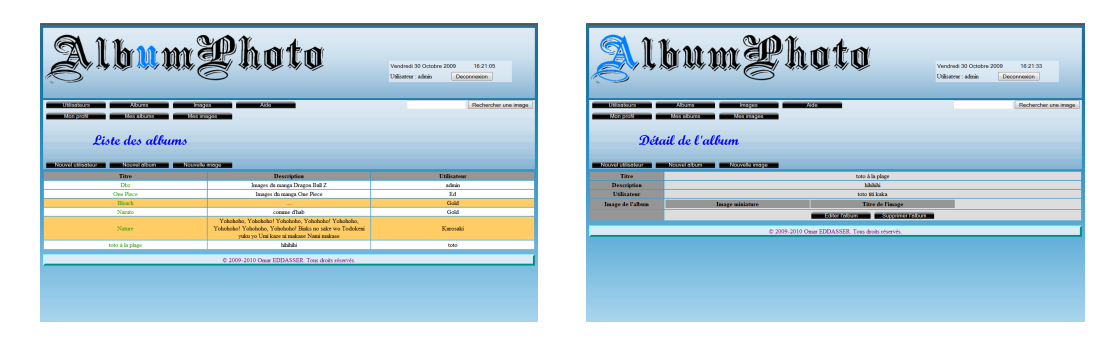

#### Comment rendre un album public ou privé ?

Cliquer sur "Mes albums", la liste de vos albums s'affiche dans un tableau. Séléctionner l'album (en cliquant sur son titre), au niveau de la dernière ligne du tableau contenant le détail de l'album, cliquer sur "Editer l'album", enfin utiliser dans le formulaire les boutons radio pour le rendre privé ou pas, puis valider (cliquer sur "Mettre à jour"). *cf. Comment éditer un album ?* 

# Comment donner/supprimer des droits à un utilisateur sur un album ?

Cliquer sur "Mes albums", la liste de vos albums s'affiche dans un tableau, au niveau de la troisième colonne (de la ligne séléctionné) cliquer sur le bouton "Gérer les droits" Deux tableaux apparaissent, le premier contient la liste des utilisateurs (et leurs droits) qui disposent déjà de droit(s) sur cet album. Le second tableau contient quant à lui, la liste des utilisateurs n'ayant aucun droits sur cet album. Il vous suffit alors de choisir l'utilisateur auquelle vous voulez modifier ses droits, de les modifier via les boutons radio, puis de cliquer sur le bouton "Mettre à jour les droits" (de la ligne concerné)

A noter : le droit de consultation est automatiquement donnée à tous les utilisateurs pour un album public (il n'apparait donc pas lors de l'affichage des droits d'un album, cf 4ième image ci-dessous)

|                                                                                                    |                          |                   |              |                                      |                            |                    |                                            | 0                       | ,              |                      | 0                          |                |       |              | Utilisateur : toto | Deconnesion              |
|----------------------------------------------------------------------------------------------------|--------------------------|-------------------|--------------|--------------------------------------|----------------------------|--------------------|--------------------------------------------|-------------------------|----------------|----------------------|----------------------------|----------------|-------|--------------|--------------------|--------------------------|
| C 1 1                                                                                                    | h and                    |                   |              |                                      |                            |                    |                                            |                         |                |                      |                            |                |       |              |                    |                          |
|                                                                                                    |                          |                   |              |                                      |                            |                    |                                            | Ultion                  |                | Abores               | najos Aliki                | -              |       |              | -                  | Rechercher une image     |
| S'''' '' '' '' '' '' '' '' '' '' '' '' '                                                                                                    | r,~v 😒 ∾                 |                   |              | Utilisateur : to                     | Decomercian                |                    |                                            | Non p                   | 16             | a stura 👘 🔡          | n mayan                    |                |       |              |                    |                          |
|                                                                                                    |                          |                   |              |                                      |                            |                    |                                            |                         | 0 "            | 1 1 1                | 1 01 00                    |                |       |              |                    |                          |
| Interview Interview                                                                                                    | 160                      |                   | _            | _                                    | Decharcher und Terrer      |                    |                                            |                         | Gestion        | i aes droits         | ae t aurum                 |                |       |              |                    |                          |
| Mon profit Mon advance Mon mappe                                                                                                    |                          |                   |              |                                      | wethercher une image       |                    |                                            | Second Second           |                |                      |                            |                |       |              |                    |                          |
|                                                                                                    |                          |                   |              |                                      |                            |                    |                                            |                         |                |                      |                            |                |       |              |                    |                          |
| Liste de vos albums                                                                                                    |                          |                   |              |                                      |                            |                    |                                            | Utilisateu              | irs disposant  | de droits sur l'a    | ibum toto en vacance :     | a la pla       | age   |              |                    |                          |
|                                                                                                    |                          |                   |              |                                      |                            |                    |                                            | 1                       |                |                      |                            |                |       |              | Droits             |                          |
| Nouvel about Nouvello anage                                                                                                    |                          |                   |              |                                      |                            |                    |                                            |                         | N              | iom de l'utilisateur | Ceese                      | ltatice        | Ajeat | Modification | Suppression        |                          |
| Titre                                                                                                    | Descriptio               |                   | _            | Ger                                  | tion des dreits des albums |                    |                                            |                         |                |                      |                            |                |       |              |                    |                          |
| noo es vacance a la plage                                                                                                    | 100000                   | a                 |              |                                      | 0.0010501015               |                    |                                            | Tallanton               |                |                      | ant allows                 |                |       |              |                    |                          |
| C 2009-3                                                                                                    | 2010 Omar EDDASSE        | R. Tous droits ré | iservės.     |                                      |                            |                    |                                            | Unisated                | irs ne disposi | int pas de droits    | cet album                  |                |       |              |                    |                          |
|                                                                                                    |                          |                   |              |                                      |                            |                    |                                            |                         |                |                      |                            |                |       |              | Droits             |                          |
|                                                                                                    |                          |                   |              |                                      |                            |                    |                                            |                         |                | iom de l'atilitateur | Cense                      | itatice<br>Ovi | Apeet | Modification | Suppression        |                          |
|                                                                                                    |                          |                   |              |                                      |                            |                    |                                            |                         |                | admin intrateur      |                            | Nos            | * Nos | * Non        | * Non              | Mettre & jour les droits |
|                                                                                                    |                          |                   |              |                                      |                            |                    |                                            |                         |                | Ed Warner            | 21                         | Oui            | 0.04  | 0.04         | 0.04               | Mettre & jour les droits |
|                                                                                                    |                          |                   |              |                                      |                            |                    |                                            | _                       |                |                      |                            | Non<br>Ori     | · Non | · Non        | * Non              |                          |
|                                                                                                    |                          |                   |              |                                      |                            |                    |                                            |                         |                | Gold Regr            | *1                         | Non            | * Non | * Non        | * Non              | Mettre 6 jour les droits |
|                                                                                                    |                          |                   |              |                                      |                            |                    |                                            |                         |                | Kurosaki Ichigo      | 2.                         | 0ú<br>Vite     | O Oui | O Oui        | 0 Ori              | Mettre & jour les droits |
|                                                                                                    |                          |                   |              |                                      |                            |                    |                                            |                         |                |                      |                            | 04             | 0.04  | 0.04         | 0.04               |                          |
| Conserve Conserve Con | ASS<br>M<br>vacance à la | plage             |              |                                      | Reclercher ans mage        | Utilisateurs disp  | tion des droits de l'album<br>isconte roya | 7450<br>cance à la plag | je             |                      | Rechercher une im          | 9              |       |              |                    |                          |
| Nom de l'atilisateur                                                                                                    | Cresultation             | Ajest             | Modification | Suppression                          |                            |                    | Nam de Patilizations                       | Jint                    | Medificatio    | Droits               |                            | _              |       |              |                    |                          |
| Ed Warner                                                                                                    | * 04                     | @ Oui             | 0.04         | 0.04                                 | Method Areas les donts     |                    |                                            | view                    | Atelicios      | - ouge a store       |                            |                |       |              |                    |                          |
| 11 Pate                                                                                                    | O Nos                    | Non               | * Non        | * Non                                |                            |                    |                                            |                         |                |                      |                            |                |       |              |                    |                          |
|                                                                                                    |                          |                   |              |                                      |                            | Utilisateurs ne di | sposant pas de droits cet album            |                         |                |                      |                            |                |       |              |                    |                          |
| Utilizateurs ne disporant pas de droits cet album                                                                                                    |                          |                   |              |                                      |                            |                    |                                            |                         |                | Denite               |                            |                |       |              |                    |                          |
| construction ac disposant pas de droits cer album                                                                                                    |                          |                   |              |                                      |                            |                    | Nom de l'atilizateur                       | Ajout                   | Modification   | Suppression          |                            |                |       |              |                    |                          |
| Non-de Fuillestore                                                                                                    | Constantion              | Mart              | Madification | Droits                               |                            |                    | admin intrateur                            | 0 Oxi                   | 0 Oki          | 0.04                 | Mettre & iour les droits   |                |       |              |                    |                          |
|                                                                                                    | 0 Ozi                    | O Oui             | O Ori        | 0 Ori                                |                            |                    |                                            | * Nos                   | · Nos          | • Nos                |                            | -1             |       |              |                    |                          |
| admin istratom                                                                                                    | * Nos                    | * Non             | * Non        | * Non                                | Metho & jour les droits    |                    | Ed Warner                                  | * Non                   | * Non          | * Non                | Mettre & jour les droits   |                |       |              |                    |                          |
| Gold Regre                                                                                                    | ⊖ Osi<br>≢ Nes           | Oui<br>Non        | Oui<br>Non   | <ul> <li>Oui</li> <li>Non</li> </ul> | Mettre & jour les droits   |                    | Gold Reger                                 | Oni<br>Non              | O Oui          | O Oai                | Methe è jour les droits    |                |       |              |                    |                          |
| Kuroniki Ichino                                                                                                    | 0.04                     | 0.04              | 0.04         | 0.04                                 | Mettre & jour les droits   |                    | Warmark Indian                             | 0.04                    | O Oui          | 0.04                 | [ Home & local law shade ] |                |       |              |                    |                          |
|                                                                                                    | * Nos                    | * Non             | Non          | * Non                                |                            |                    | Amonan tengo                               | * Non                   | Non            | * Non                | www.e b jour les crors     |                |       |              |                    |                          |

# Comment donner/supprimer des droits à un utilisateur sur un album qui ne nous appartient pas?

Cette action n'est disponible que pour un administrateur, la procédure est la même. cf. Comment donner/supprimer des droits à un utilisateur sur un album ?

# Comment ajouter une image à un album ?

Avant de pouvoir ajouter une image, il faut soit avoir déjà créer un album, soit avoir des droits d'ajout pour au moins un album. Cliquer alors sur le bouton "Nouvelle image", remplir le formulaire, choisir un album de la liste (la liste contient à la fois tous vos albums et également ceux auquelle vous avez au moins un droit d'ajout).

| Name:         Alter of the second second | Albu                                             | mYhoto                 | Vendred 30 October 2000 16:33-44<br>Odkaner: szo Decotemion |
|----------------------------------------------------------------------------------------------------|--------------------------------------------------|------------------------|-------------------------------------------------------------|
| No & Rose: Text may 1 Designed in Resp:  Sections Process  Sections Process  C. Count Count Section Process                                                                                                    | Alaree<br>Noo pote<br>Algouter un<br>come actern | e image                | Reducter une ima                                            |
| Mediane Region                                                                                                    | Titre de finage:<br>Description de finage :      | Test image 1<br>Diabla |                                                             |
| And a second a case and a                                                                                                    |                                                  |                        |                                                             |

### Comment ajouter une image à un album qui ne nous appartient pas ?

Il s'agit de la même procedure que pour ajouter une image à un album qui nous appartient (ci-dessus). Le choix de l'album(qu'il nous appartienne ou non) s'effectue au travers de la même combo-box dans les deux cas.

| Album                      | Yhata                                            | Vendred 30 Octobere 2000 16-36 41<br>Uillisater : 160 Decomenion | ()<br>K | Albu                                       | ımPhoto                                       | Vendvel 20 Octobre 2009 16:35:51<br>Dillioten: toto <u>Decommons</u> |
|----------------------------|--------------------------------------------------|------------------------------------------------------------------|---------|--------------------------------------------|-----------------------------------------------|----------------------------------------------------------------------|
| Utilaatkura Akura Inog     | Aldo                                             | Rechercher une image                                             |         | Vilisetuurs Albums<br>Non profit Mea elbum | Adle Adde                                     | Rechercher une imoge                                                 |
| Liste des albums           |                                                  |                                                                  | _       | Ajouter un                                 | ne image                                      |                                                                      |
| Titre                      | Description                                      | Utilizateur                                                      |         |                                            |                                               |                                                                      |
| Dbe                        | knages da manga Dragoa Ball Z                    | admin                                                            |         |                                            |                                               |                                                                      |
| Our Piece                  | Images du manga One Piece                        | 14                                                               |         | time or timage                             | lest mege z                                   |                                                                      |
| Nanto                      | comme d'hab                                      | Gold                                                             |         | Description de l'anage :                   | cce piece                                     |                                                                      |
| toto en vacance à la plage | bobbbb                                           | 1060                                                             |         |                                            |                                               |                                                                      |
|                            | © 2009-2010 Onar EDDASSER. Tous droits réservés. |                                                                  |         |                                            |                                               |                                                                      |
|                            |                                                  |                                                                  |         |                                            |                                               |                                                                      |
|                            |                                                  |                                                                  |         | Selectioner linage                         | CillisersiOmer/Pictures Persperir.            |                                                                      |
|                            |                                                  |                                                                  |         | Album moocier a cette image:               | toto en vacance à la plage .                  |                                                                      |
|                            |                                                  |                                                                  |         |                                            | Inte on vecance à la plage                    |                                                                      |
|                            |                                                  |                                                                  |         |                                            | © 2009-2010 Omar EDDA5SER. Tous droits reserv | ń.                                                                   |

### Comment éditer une image d'un album ?

Il suffit de cliquer sur "Mes images", séléctionner l'image (en cliquant sur son titre), au niveau de la dernière ligne du tableau contenant le détail de l'image, cliquer sur le bouton "Editer l'image", modifier les valeurs du formulaire, puis valider.

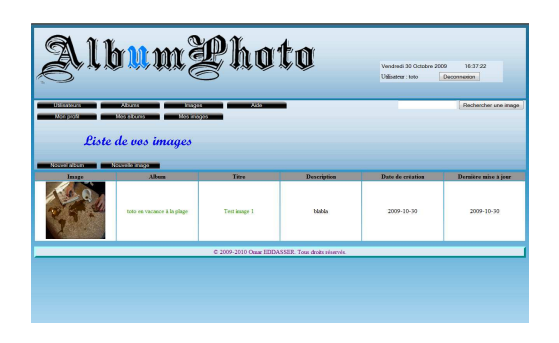

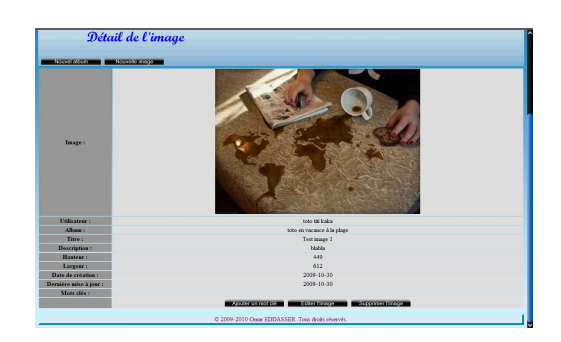

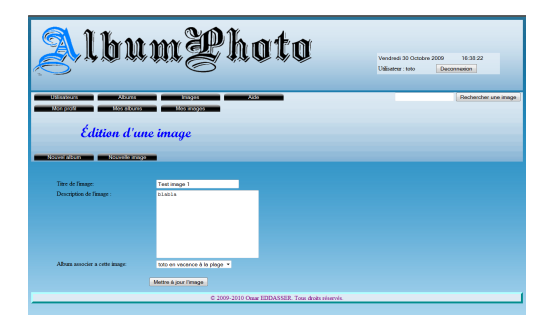

#### Comment éditer une image d'un album qui ne nous appartient pas ?

Il s'agit de la même procédure que pour l'édition d'une image nous appartenant, la seule différence est qu'il faut choisir une image (dans le menu "Images") appartenant à un album (public ou privé) dont on a au moins les droits de modification. Sans droit de modifications sur l'album contenant l'image, il n'est pas possible de l'éditer.

| ð,                                                                                                    | bum                                       | .Zh                                    | ata    | Vendrec<br>Utilisatio | 8 30 Octobre 2009 16<br>e 10to Deconnec     | 4051<br>8                               |
|----------------------------------------------------------------------------------------------------|-------------------------------------------|----------------------------------------|--------|-----------------------|---------------------------------------------|-----------------------------------------|
| Liste                                                                                                    | e des images                              | 100 400300                             |        |                       |                                             |                                         |
| Image                                                                                                    | Utilisateur                               | Abun                                   | Titre  | Description           | Date de création                            | Dernitre mise à                         |
| Å                                                                                                    | admin intrateur                           | Dbe                                    | Vegeta | Vegeta SSJ 1          | 2009-10-24                                  | 2009-10-24                              |
| Se                                                                                                    | admin intratour                           | Dha                                    | Goku   | Goku SSJ 1            | 2009-10-24                                  | 2009-10-24                              |
|                                                                                                    |                                           |                                        |        |                       |                                             |                                         |
| Au                                                                                                    | bum                                       | .Sh                                    | oto    | Verd<br>Uilist        | edi 30 Octobre 2000 1<br>Fora: 1eto Decomen | 541-42<br>ton                           |
| ороло са са са са са са са са са са са са са                                                                                                    | Anne ima<br>Anne ima                      | 1995<br>Harrison<br>Age                | oto    | Vendi<br>Ublief       | nd 30 Octobere 2000 1<br>Decomence<br>R     | 641-42<br>tonachescher une image        |
| Annual<br>Annual<br>An | tor d'une ima<br>ion d'une ima<br>version | une<br>see                             | oto    | Vende<br>Utilian      | He 30 Gener 200 1                           | 641 az<br>an<br>eductor un mage         |
| Contract<br>Contract<br>Con                                                                                                    | Norman Contraction Contraction            | 100 C 10 C 10 C 10 C 10 C 10 C 10 C 10 | oto    | i terit<br>Dikat      | He IX Onsiden 2000 1<br>Her Hoto Document   | Selt 42<br>20<br>and and are one recept |

| Uskadours<br>Non prolit | Alizana kinajaa Ada<br>Noo elizana Maa magaa                                                                                                    | . Rechercher une imege |
|-------------------------|----------------------------------------------------------------------------------------------------|------------------------|
| Déta                    | il de l'image                                                                                                    |                        |
| Normal Alberta          | Normalia anaya                                                                                                    |                        |
| Image :                 | Å                                                                                                    |                        |
| Utilicateur :           | admin istratvar                                                                                                    |                        |
| Album :                 | Dbz                                                                                                    |                        |
| Titre :                 | Vegeta                                                                                                    |                        |
| Description :           | Vegeta SSJ 1                                                                                                    |                        |
| Hauteur :               | 202                                                                                                    |                        |
| Largeer :               | 133                                                                                                    |                        |
| Date de création :      | 2009-10-24                                                                                                    |                        |
| Demière mise à jour :   | 2009-10-24                                                                                                    |                        |
| Mots chés :             | الله في المحمد المحمد المحم<br>المحمد المحمد المحمد المحمد المحمد المحمد المحمد المحمد المحمد المحمد المحمد المحمد المحمد المحمد المحمد المحم<br>المحمد المحمد المحمد المحمد المحمد المحمد المحمد المحمد المحمد المحمد المحمد المحمد المحمد المحمد المحمد المحمد المحمد المحمد المحمد المحمد المحمد المحمد المحمد المحمد المحمد المحمد المحمد المحمد المحمد المحمد المحمد المحمد المحمد المحمد المحم |                        |
|                         | Access on rest Site Entry Entry Entry Entry                                                                                                    |                        |

#### Comment supprimer une image d'un album ?

Il suffit de cliquer sur "Mes images", séléctionner l'image (en cliquant sur son titre), au niveau de la dernière ligne du tableau contenant le détail de l'image, cliquer sur le bouton "Supprimer l'image".

| All                                                   | nmş                                                         | <b>gho</b>            | to                          | Vendredi 30 Octobre 20<br>Utilisatear : 100 | 00 18-45.57<br>Deconnection | Détail de l'in                       | nage                                                                                                    |
|-------------------------------------------------------|-------------------------------------------------------------|-----------------------|-----------------------------|---------------------------------------------|-----------------------------|--------------------------------------|----------------------------------------------------------------------------------------------------|
| Uillassuurs<br>Man pooli<br>Liste (<br>Nouvellation N | Abores 100011<br>Bas abores 1000 1000 1000<br>de vos images | 2000 - X880<br>201    | •                           |                                             | Redwicher une imige         | Impe :                               |                                                                                                    |
| Image                                                 | Albens                                                      | Titre                 | Description                 | Date de création                            | Demière nice à juar         |                                      | N de la compañía de la compañía de la |
|                                                       | toes en vacance a la parge                                  | Ten mage 1            | GIRM ALDALD                 | 2009-10-37                                  | 2019-10-51                  | Utilisateor :<br>Albean :<br>Titre : | NON 06 Mala<br>Tetho es vances à la glage<br>Teterinage<br>Teterinage                                                                                                    |
|                                                       |                                                             | © 2009-2010 Onar EDDA | SSER. Tous droits séservés. |                                             |                             | Hantesr :                            | 449                                                                                                    |
|                                                       |                                                             |                       |                             |                                             |                             | Largeur :                            | 612                                                                                                    |
|                                                       |                                                             |                       |                             |                                             |                             | Date de création :                   | 2009-10-30                                                                                                    |
|                                                       |                                                             |                       |                             |                                             |                             | Dernière mite à jour :               | 2009-10-30                                                                                                    |
|                                                       |                                                             |                       |                             |                                             |                             | Mots clés :                          | Apuder un wot cló Edder Freage Supprimer Freage                                                                                                    |
|                                                       |                                                             |                       |                             |                                             |                             |                                      | © 2009-2010 Owar EDDASSER, Tous doils réservés.                                                                                                    |

# Comment supprimer une image d'un album qui ne nous appartient pas ?

Il s'agit de la même procédure que pour la suppression d'une image nous appartenant, la seule différence est qu'il faut choisir une image (dans le menu "Images") appartenant à un album (public ou privé) dont on a les droits de suppression. Sans ce droit sur l'album, il n'est pas possible d'éffectuer des suppressions.

#### Comment ajouter un mot clé à une image ?

Il suffit de cliquer sur "Mes images", séléctionner l'image (en cliquant sur son titre), au niveau de la dernière ligne du tableau contenant le détail de l'image, cliquer sur le bouton "Ajouter un mot clé", vous aurez alors le choix entre choisir un mot clé déjà existant, ou alors en crée un, dans les deux cas il faut valider.

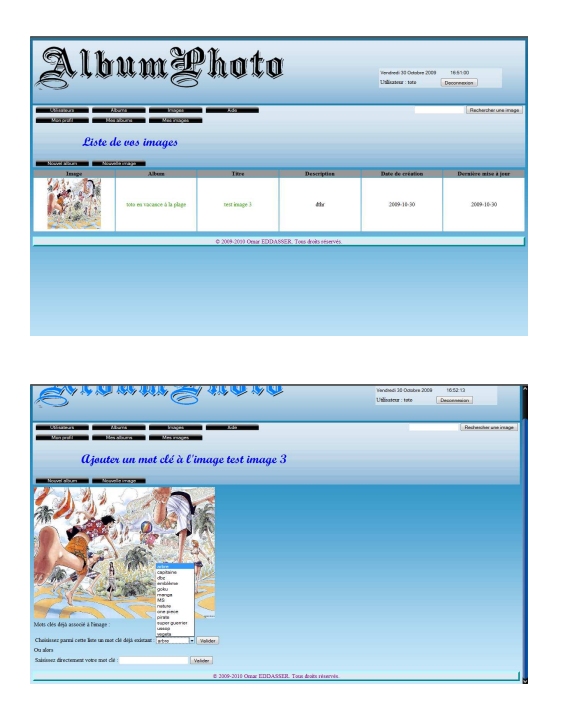

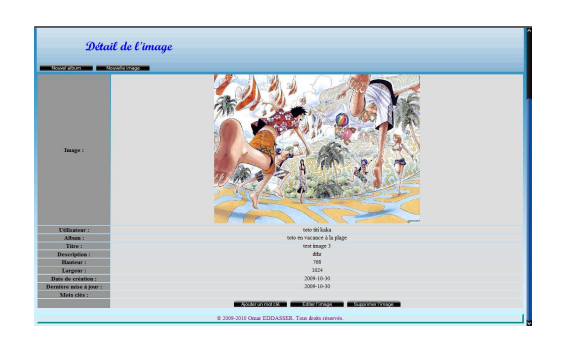

# Comment ajouter un mot clé à une image qui ne nous appartient pas ?

Il s'agit de la même procédure que pour ajouter un mot clé à une image nous appartenant, sauf qu'elle n'est accessible que si l'on a (au moins) des droits de modifications sur l'album. *cf. Comment ajouter un mot clé à une image* ?

#### Comment supprimer un mot clé à une image ?

Il suffit de cliquer sur "Mes images", séléctionner l'image (en cliquant sur son titre), vous trouverez un bouton "Supprimer le mot clé" à coté de chaque mot clé déjà associé à l'image.

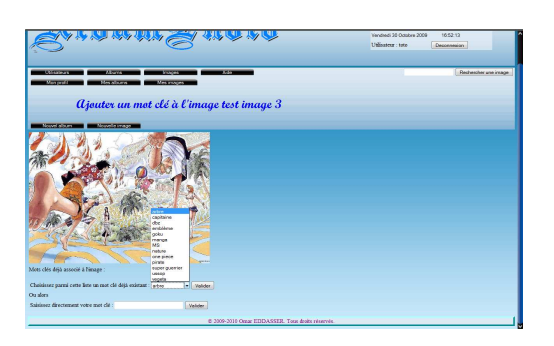

# Comment supprimer un mot clé à une image qui ne nous appartient pas ?

Il s'agit de la même procédure que pour supprimer un mot clé à une image nous appartenant, sauf qu'elle n'est accessible que si l'on a (au moins) des droits de modifications sur l'album.

cf. Comment supprimer un mot clé à une image ?

#### Infos utiles

Lorsque l'on liste les albums (en cliquant sur "Albums" ou "Mes albums"), les albums privés (auquel l'on a accès) sont de couleur orange contrairement aux albums public (belge). C'est également le cas pour les lignes contenant des images appartenant à des albums privés (en cliquant sur "Images" ou "Mes images")

Lorsque l'on édite (ou ajoute) une image d'un album qui ne nous appartient pas, l'action est effectuée comme si c'était le propriétaire qu'il l'a réalisé (on ne garde pas de trace de cet utilisateur)

© 2009-2010 Omar EDDASSER. Tous droits réservés.